## 澎科大 GCB 系統安裝說明

一、請先至網站 <u>https://210.70.253.154/</u> ,後點選「進階」、
再點選「繼續前往 210.70.253.154 網站」

| 你的連線不是私人連線                                                                     |
|--------------------------------------------------------------------------------|
| 攻擊者可能會試圖從 <b>210.70.253.154</b> 竊取你的資訊 (例如密碼、郵件或信用卡資料)。 <u>瞭解</u><br><u>詳情</u> |
| NET::ERR_CERT_AUTHORITY_INVALID                                                |
| ☐ 將你造訪的部分網頁網址、特定的系統資訊以及部分網頁內容傳送給 Google,協助改善 Chrome 的<br>安全性。 <u>陽私權政策</u>     |
| 進階                                                                             |
|                                                                                |
|                                                                                |
| 你的連線不是私人連線                                                                     |
| 攻擊者可能會試圖從 <b>210.70.253.154</b> 竊取你的資訊 (例如密碼、郵件或信用卡資料)。 <u>瞭解</u><br><u>詳情</u> |
| NET::ERR_CERT_AUTHORITY_INVALID                                                |
| ○ 將你造訪的部分網頁網址、特定的系統資訊以及部分網頁內容傳送給 Google,協助改善 Chrome 的<br>安全性。 <u>隱私權政策</u>     |
| 隱藏詳細資料<br>返回安全性瀏覽                                                              |
| 伺服器無法證明其屬於 210.70.253.154 網域;其安全性憑證未取得你電腦作業系統的信任。這可能是因為設定錯誤,或有攻擊者攔截你的連線所致。     |
| <u>繼續前往 210.70.253.154 網站 (不安全)</u>                                            |

二、進入網站後,點選上方綠色雲朵圖示,即可下載檔案。

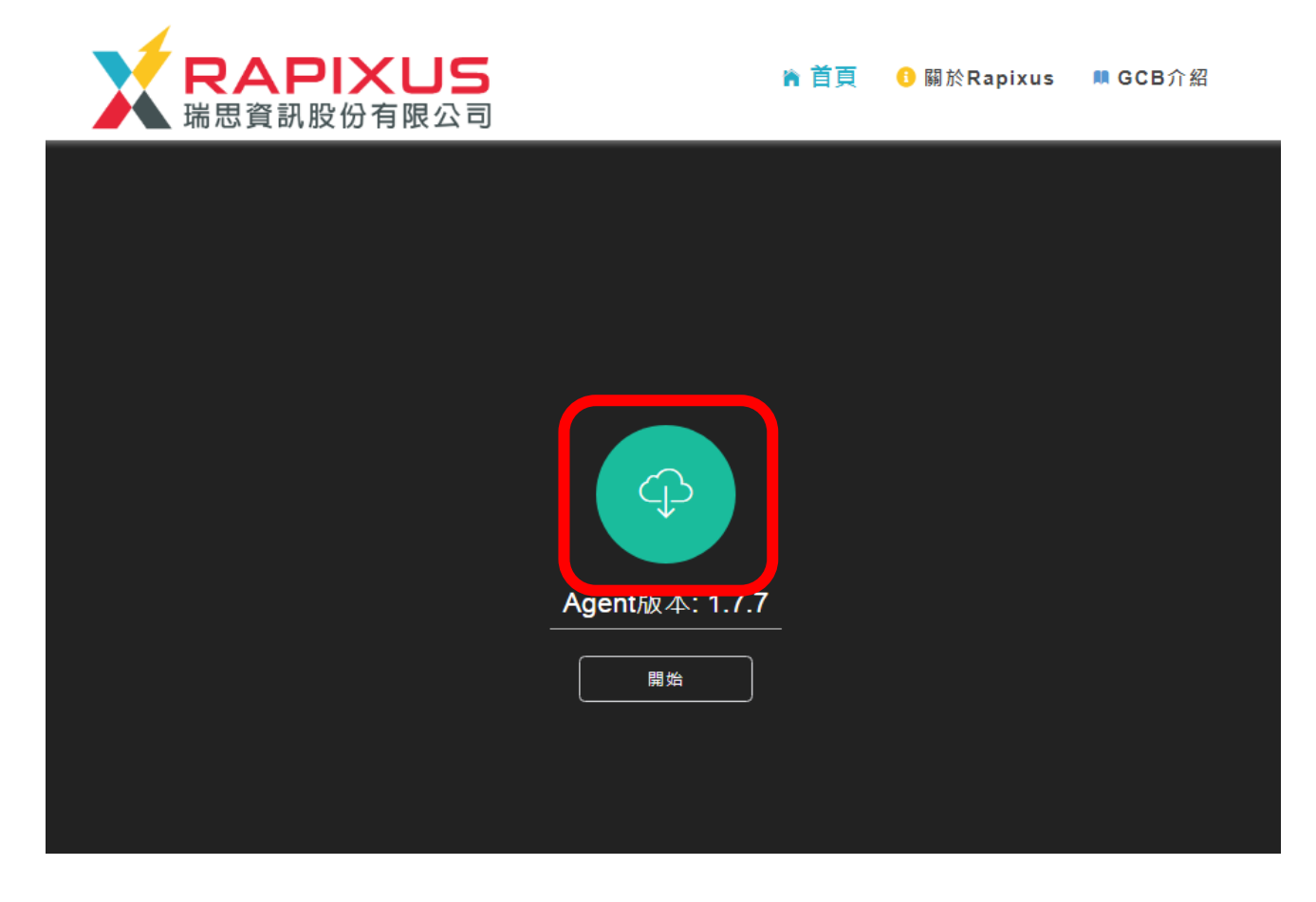

三、下載後,直接點執行即可,這樣就安裝完成了。

| 開啟檔案               | - 安全性警告                                                                                                    | × |  |
|--------------------|----------------------------------------------------------------------------------------------------|---|--|
| 是否要執行這個檔案?         |                                                                                                    |   |  |
|                    | 名稱: C:\Users\rivering\Downloads\rapixengine1.7.7.exe<br>發行者: <u>瑞思資訊股份有限公司</u><br>類型: 應用程式<br>從: C:\Users\rivering\Downloads\rapixengine1.7.7.exe |   |  |
|                    |                                                                                                    |   |  |
| ☑ 開啟這個檔案前一定要先詢問(₩) |                                                                                                    |   |  |
| ٢                  | 雖然來自網際網路的檔案可能是有用的,但是這個檔案類型<br>有可能會傷害您的電腦。諸只執行來自您所信任發行者的軟<br>體。 <u>有什麼樣的風險?</u>                                                                    |   |  |